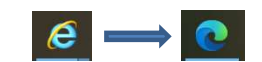

#### ♦背景

- ・2022/6に現行利用ブラウザのIE(IntrenetExplorer)がサポート終了となり、 Microsoft Edgeに移行となります。
- 2022/6以降はEdge(IEモード)を用いてBULTISをご利用ください。
- EdgeでBULTISを起動する場合、Edge(IEモード)という設定が必要となります。
   ※1 Edge(IEモード)の設定をしないと、画面が正しく表示されません。
   ※2 Edge(IEモード)の設定は貴社にて実施をお願い致します。
- ◆Edge(IEモード)の設定パターン

以下のフローに沿って、貴社にて対応いただくパターンをご確認ください。

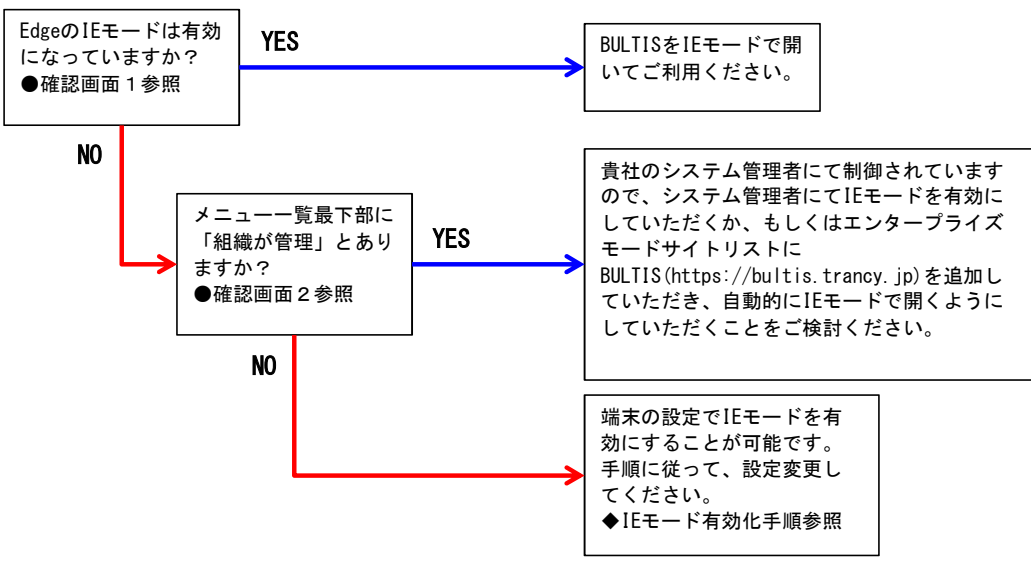

●確認画面1

右上の「…」ボタンより「その他のツール」⇒「サイトをInternet Explorerモードで開く」の有無。 ※端末によって表記が「Internet Explorerモードで再度読み込む」の場合もございます。 ※右上の「…」ボタンが表示されていない場合、[Ctrl]+[Shift]+[Delete]より、閲覧データをクリア [キャッシュされた画像とファイル]にチェックを入れ、[今すぐクリア]ボタンを押下してください。 その後、一度Microsoft Edgeを閉じて再度BULTISを開いてください。

| IEモードが有効になっている状                                                                                                    |                                                                                                    |
|----------------------------------------------------------------------------------------------------|----------------------------------------------------------------------------------------------------|
|                                                                                                    | 新しいウインドク Ctrl+N     「新しい InPrivate ウインドク Ctrl+Shift+N 白                                                                              |
| JLT IS FAL                                                                                                    | x-4 - 100% + ε <sup>n</sup>                                                                                                    |
| Tractine Enformation System                                                                                                    | ゆた たた スリ Ctri+Shift+O     原変 Ctri+H     ダウソロード Ctri+J     アブリ >     正理指称     では 3レクジョン Ctri+Shift+Y □                                |
| <ul> <li>         ・</li></ul>                                                                                                    | <ul> <li>□ 記制</li> <li>Ctrl+P</li> <li>Web キャプチャ</li> <li>Ctrl+Shift+S</li> <li>(※ 共有</li> </ul>                                     |
| <ul> <li>              タスク バービン留めする          </li> <li>             スク - ド面面にビン留めする         </li> <li>             タスク バービン留めすびードを起動する         </li> </ul>                         | <ul> <li>ページ内の映無 Cbd+F</li> <li>▲<sup>N</sup> 業層で読み上げる Cbd+Shift+U</li> <li>その他のソール &gt;</li> </ul>                                  |
| ブラウザータスクマネージャー         Shift+Esc           団<         開発者ツール         Ctrl+Shift+I           サイトモ         Internet Explorer モードで聞く            サイトモ         Internet Explorer モードで聞く | <ul> <li><sup>(※) PZ</sup> このメニューがある場合、選択することでIEモードで</li> <li><sup>(3)</sup> M</li> <li>開くことが可能です。ない場合は次の確認に進ん<br/>でください。</li> </ul> |

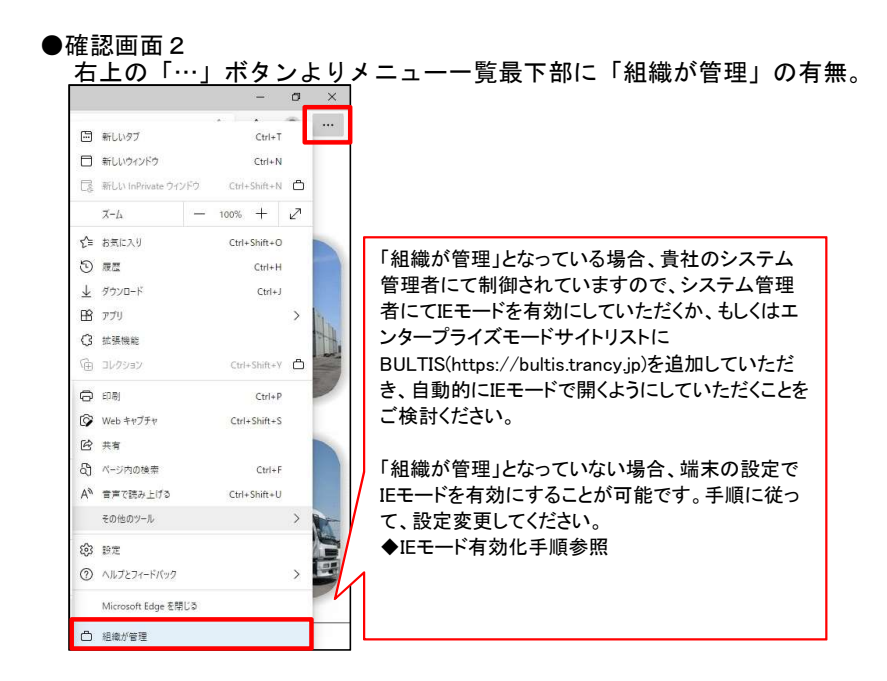

## ◆IEモード有効化手順 ①Microsoft Edgeにて、右上の「…」ボタンより「設定」を押下。

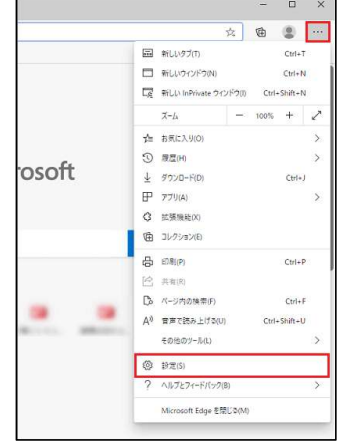

# ②「既定のブラウザー」を押下。 ※「既定のブラウザー」が表示されていない場合は、 「設定」の左にある「三」→「既定のブラウザー」の順に押下。

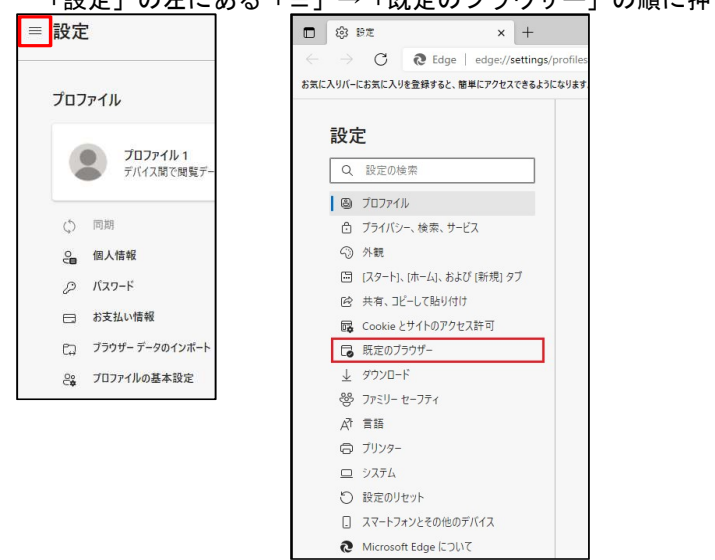

③「Internet Explorer モードでサイトの再読み込みを許可」の「▽」ボタンを押下し、 「許可」に設定。

| Vicrosoft Edge は既定のブラウザーです                                                                     |                                                          |
|------------------------------------------------------------------------------------------------|----------------------------------------------------------|
|                                                                                                |                                                          |
| 互換性のないサイトの                                                                                     | み(推奨) 、                                                  |
|                                                                                                |                                                          |
|                                                                                                | 許可、                                                      |
| Microsoft Edge でプラウズするときに、互換性を確保するために Internet Explorer が必要な場合は、Internet Explorer モードで再変読み込むこと |                                                          |
|                                                                                                | 許可                                                       |
|                                                                                                |                                                          |
|                                                                                                | 互換性のないサイトの<br>互換性のないサイトの<br>terret Explorer モードで再変読み込むこと |

## ④「再起動」ボタンを押下。

| Microsoft Edge は既定のブラウザーです                                                         |                          |
|------------------------------------------------------------------------------------|--------------------------|
| ternet Explorer の互換性                                                               |                          |
| Internet Explorer に Microsoft Edge でサイトを開かせる ③                                     | 互換性のないサイトのみ(推奨) ~        |
| Internet Explorer でブラウズするときに、Microsoft Edge でサイトを自動的に開くように選択できます                   |                          |
| Internet Explorer モードでサイトの再読み込みを許可 ⑦                                               | 許可 ~                     |
| Microsoft Edge でブラウズするときに、互換性を確保するために Internet Explorer が必要な場合は、Interne<br>激択できます。 | t Explorer モードで再度読み込むことを |
| この設定の変更を有効にするには、ブラウザーを再起動してください                                                    | ⑤ 再起動                    |
| Internet Explorer モード ページ                                                          | 通加                       |
| *わこのパージは パージ(名加日か) 30 日間 Internet Evolorer モードで見まます Internet Evolorer モードの-        | 一覧に追加されているページがまざありません。   |

### ⑤設定完了。

/BULTIS(https://bultis.trancy.jp)を開いた後、 BULTIS(https://bultis.trancy.jp)を開いた後、 右上の「…」ボタンより「その他のツール」⇒「サイトをInternet Explorerモードで開く」を押下。 ※端末によって表記が「Internet Explorerモードで再度読み込む」の場合もございます。

新しいタブで表示され、URL左にIEマークが表示されたらIEモードで表示しています。 いつも通りログインしてご利用いただけます。

能です。

| Х  | ※「このサイトは~」の表示は石端×ホタンより削除できます。 |                               |                                                                                 |                   |            |                |              |  |  |  |
|----|-------------------------------|-------------------------------|---------------------------------------------------------------------------------|-------------------|------------|----------------|--------------|--|--|--|
| e  | 🗅 D717                        | × Ø 0747                      | × +                                                                             |                   | -          | ٥              | ×            |  |  |  |
| ÷  | $\rightarrow$ C G             | 🛛 🧔 🔺 セキュリティ保護なし 🗍            | trancy.local/Magic25Scripts/MGrqispi.dll?APPNAME=BC&PRGNAME=LOGIN               | 20                | £≡         | ۲              |              |  |  |  |
| この | サイトは Internet Explor          | er モードで開かれています。これにより、安定性とセキュリ | ティのリスクが生じます。[開じる] をクリックして、このタブを開じてください。 目じる                                     |                   |            |                | ×            |  |  |  |
|    |                               |                               | こちらの「閉じる」ボタンを押下するとIEモードが終了しますの                                                  | で、押下し             | ない         | でくた            | <u>:</u> さい。 |  |  |  |
|    |                               | バルクコンテナ管理シン                   | ステム<br>閉じてしまった場合には、再度、右上の「…」ボタンより「その<br>Internet Explorerモードで開く」を操作することにより、IEモー | 他のツール<br>ドでBULTIS | ⁄」⇒「<br>を開 | -<br>サイ<br>くこと | íトを<br>_が可   |  |  |  |